# <u>การสร้างข้อสอบในระบบ SPUC-LTAS</u>

ขั้นตอนการสร้างข้อสอบเบื้องต้น มี 2 วิธี

<u>วิธีที่ 1</u> สร้างข้อในตัวระบบ SPUC-LTAS (สร้างครั้งละ1ข้อ)

<u>วิธีที่ 2</u> จัดการข้อสอบในโปรแกรม Microsoft Office Excel เสร็จแล้วจึงและนำเข้าระบบ SPUC-LTAS (สร้างครั้งละ50ข้อ) Sripatum University Chonburi Campus

## <u>วิธีที่ 1</u>สร้างข้อในตัวระบบ SPUC-LTAS (สร้างครั้งละ1ข้อ)

| Adminstrator Tools for Sripatum University Chonburi Campus - Wind | ws Internet Explorer                                 |                      |                      |                      |
|-------------------------------------------------------------------|------------------------------------------------------|----------------------|----------------------|----------------------|
| C C C F http://elearning.east.spu.ac.th/admin.php?op=logou        |                                                      |                      | 🝷 🖄 🐓 🗶 🙋 Bing       | P                    |
| File Edit View Favorites Tools Help                               |                                                      |                      |                      |                      |
| 🙀 Favorites 🕅 🛌 Adminstrator Tools for Sripatum University Chon   |                                                      |                      | 😭 🔻 🔝 🔻 🖃 碘 👻 Page 🔻 | Safety ▼ Tools ▼ 😢 ▼ |
| Sedugether                                                        |                                                      |                      |                      |                      |
|                                                                   |                                                      |                      |                      |                      |
|                                                                   | Login เข้าสู่ผู้ควบคุมระบบ บน elea                   | rning.east.spu.ac.th |                      |                      |
|                                                                   | Username : [No Title]<br>Password :<br>Login         |                      |                      |                      |
|                                                                   |                                                      |                      |                      |                      |
|                                                                   |                                                      | กรอกข้อ              | มูลเพื่อเข้าระบบ     |                      |
|                                                                   | eLearning<br>Engined by Digital Educa<br>4.0.2507200 | Userna               | me::xxxxxxx          | X                    |
|                                                                   |                                                      | Passwo               | ord::xxxxxxx         | <b>K</b>             |

Address::http://elearning.east.spu.ac.th/admin.php

Sougether 🗧

ออกจากระบบ 📇

### ระบบบริหารจัดการรายวิชา

#### ชื่อสมาชิก : 41970508

บันทึกการ น่ารายวิชา ชื่อรหัสวิชา ชื่อวิชา (ไทย) วันที่สร้าง วันที่แก้ไขล่าสุด รายละเอียด เลือก อาจารย์ สถานะ ชนิด แก้ไข ออค สอน อดิศักดิ์ ภิญญาคง นรินทร์ พน้าวาส ปฐม พุ่มพวง สมพร แก้วสงค์ Ż การประยุกต์ใช้คอมพิวเตอร์และวิทยาการสารสนเทศ ตอนนี้แสดง 2011-05-31 2011-07-20 BCS115 1 2554 subject สพพัต เทียมเมธี สราวธ เวชสขสวัสดิ์ ศุภชัย ภิรมย์รื่น ศรทัศน์ อินทรบตร Ż -Z\_COM01 ทดสอบ สร้างข้อสอบออนไลน์ ศุภชัย ภิรมย์รื่น ตอนนี้แสดง subject 2011-07-19 2011-07-19 📃 เลือกทั้งหมด หน้า:[1]

> eLearning Engined by Digital Education Co.,Ltd. 4.0.25072008

> > คลิกเลือกรายวิชาเพื่อสร้างชุดข้อสอบ( *รหัสวิชา ที่สร้างข้อสอบจะต้องมี Tต่อท้ายรหัสวิชา* ) เช่น ECN 202 T 1 54

| Edugether                                    |                       | บริหารจัดการรายวิชา                                                |            |       | เลือกภาษา ไทย 🔻 |
|----------------------------------------------|-----------------------|--------------------------------------------------------------------|------------|-------|-----------------|
|                                              |                       |                                                                    |            |       |                 |
| ระบบบริหารจัดการราย<br>ชื่อสมาชิก : 41970508 | เวิชา                 |                                                                    |            |       | ออกจากระบบ 🔒    |
| ทดสอบ สร้างข้อสอบออน                         | เไลน์                 |                                                                    |            |       |                 |
| 🚑 โครงสร้างรายวิชา + 🔖                       | จัดการบหเรียน 🔸 🎇 ระบ | บโต้ตอบในห้อง 🕨 🔯 เกณฑ์การประเมินผล 🕨 🐴 ควบคุมห้องเรียน 🕨 💽 เสกงผล |            |       |                 |
| <u>จัดสอบเทียบโอน / พดสอบ สร้างข้อ</u>       | สอบออนไลน์ (Z_COM01)  |                                                                    |            |       |                 |
| คลับไป เพิ่มบทเรียน อ                        | อางาเรียน             |                                                                    |            |       |                 |
| เลือก                                        |                       | บพเรียน                                                            | เรียง      | สถานะ | แก้ไข           |
| 🗌 เอือกทั้งหมด                               |                       | ไม่มีข้อมูล                                                        |            |       |                 |
| คลับใป เพิ่มบทเรียน ล                        | อ)<br>บบทเรียน        |                                                                    |            | _     |                 |
|                                              |                       |                                                                    | I          |       |                 |
|                                              |                       | คลิกเป็น > เพิ่มบทเรียน ( เพื่อสร้างข้อส                           | คบสุดที่1) |       |                 |
|                                              |                       |                                                                    |            |       |                 |

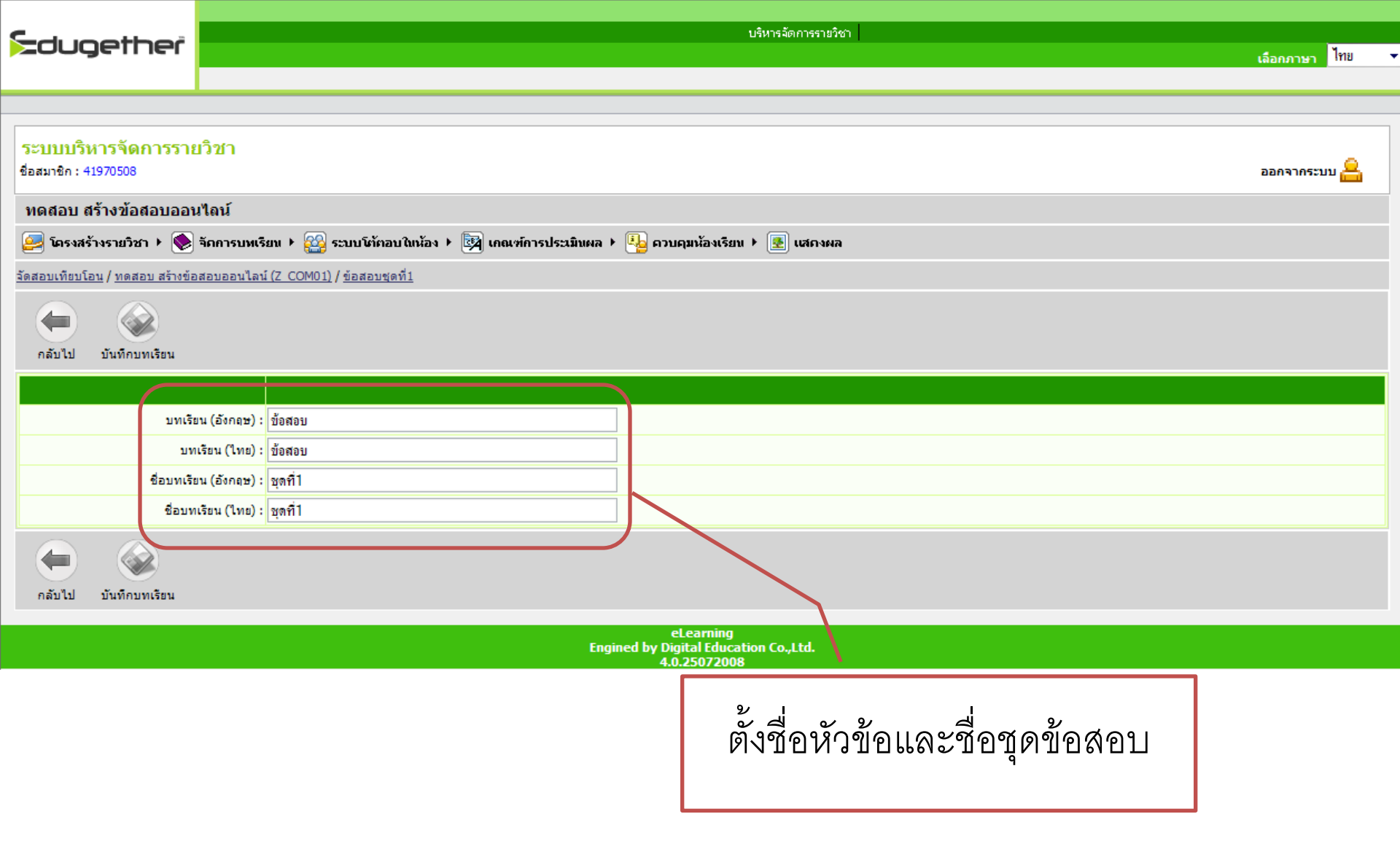

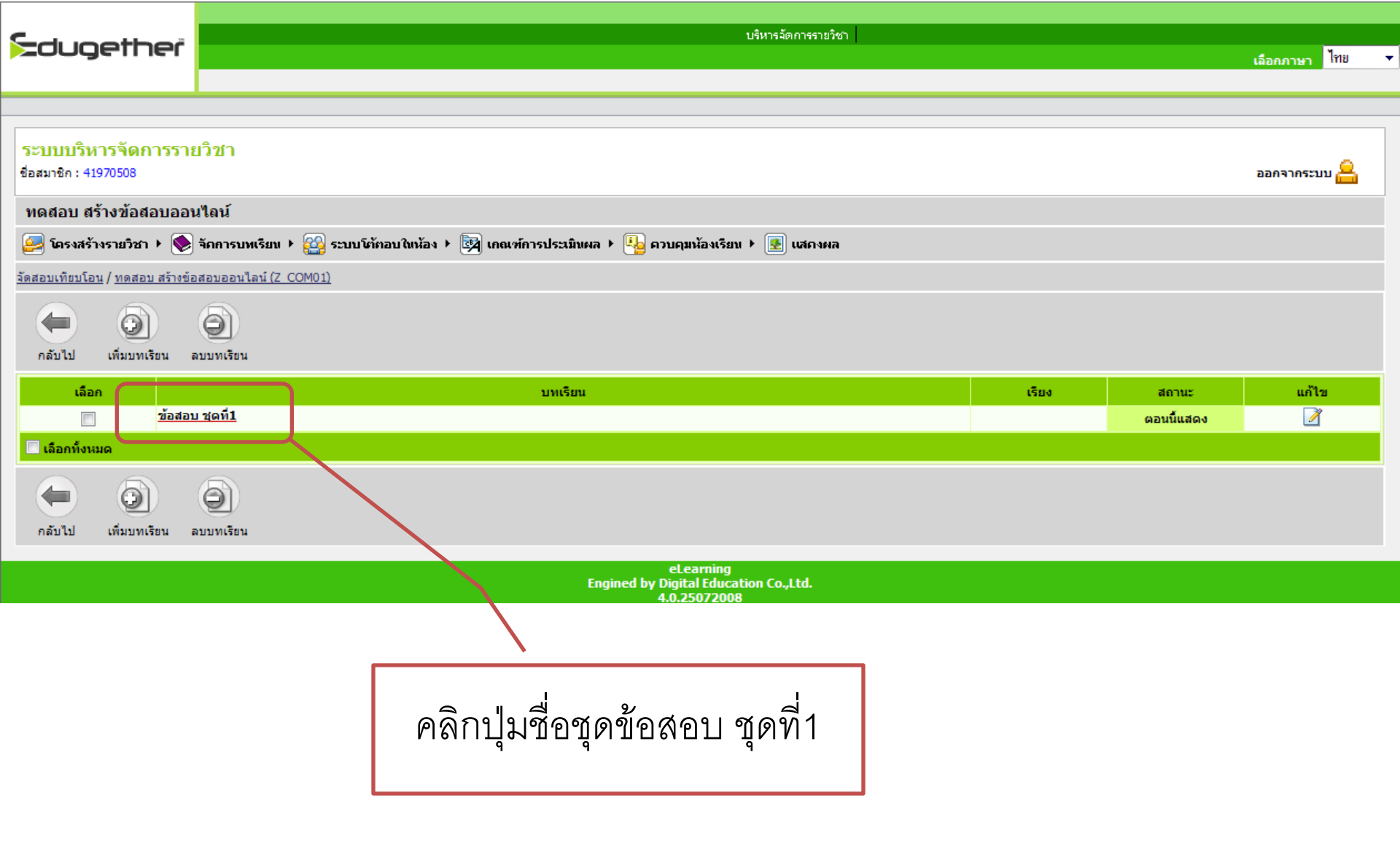

| <mark>ระบบบริหารจัดการรายวิ</mark><br>ข้อสมาชิก : 41970508 | ้าชา                                                                                 |                         |                             | ออกจากระบบ 🔒                       |
|------------------------------------------------------------|--------------------------------------------------------------------------------------|-------------------------|-----------------------------|------------------------------------|
| ทดสอบ สร้างข้อสอบออนไ                                      | ดน์                                                                                  |                         |                             |                                    |
| 🚑 โครงสร้างรายวิชา + 鮗 จัด                                 | กการบทเรียน 🕨 鑃 ระบบโท้ตอบใหห้อง 🕨 🔯 เกณฑ์การประมันผล 🕨 💁 ควบคุมห้องเรียน 🕨 📧 แสกงผล |                         |                             |                                    |
| <u>จัดสอบเทียบโอน / ทดสอบ สร้างข้อสอ</u>                   | อบออนไลน์ ( <u>Z_COM01) / ข้อสอบ</u>                                                 |                         |                             |                                    |
| 6                                                          |                                                                                      |                         |                             |                                    |
| กลับไป ลบ                                                  |                                                                                      |                         |                             |                                    |
|                                                            |                                                                                      |                         | เนื้อหาหล่                  | <sub>ลัก</sub> เนื้อหาหลัก ▾ เพิ่ม |
|                                                            | เนื้อหาหลัก                                                                          |                         |                             |                                    |
| เลือก                                                      | ชื่อ                                                                                 | แก้ไข                   | ชนิด                        | ขนาด                               |
|                                                            | ไม่มีเนื้อหาหลัก                                                                     |                         |                             |                                    |
|                                                            |                                                                                      |                         |                             |                                    |
|                                                            |                                                                                      |                         | สื่อเสริม เอกสาช            | ิ + เพิ่ม                          |
|                                                            | สื่อเสริม                                                                            |                         |                             |                                    |
| เลือก                                                      | นื่อ                                                                                 | แก้ไข                   | ชนิด                        | ขนาด                               |
|                                                            | ไม่มีสื่อเสริม                                                                       |                         |                             |                                    |
|                                                            |                                                                                      |                         | -                           |                                    |
|                                                            |                                                                                      | ชุดการเรียนมาตรฐาน (สื่ | อเสริม)   ชุดการเรียนมาตรรุ | ฐาน SCORM 👻 [เพิ่ม                 |
|                                                            | Scorm                                                                                |                         |                             |                                    |
| เลอก                                                       | 100                                                                                  | แก้ไข                   | ชนด                         | นาออก SCORM                        |
|                                                            | 1111/ SCORM                                                                          |                         |                             |                                    |
|                                                            |                                                                                      |                         |                             | ພາກອອງລາມ 🚽 ເຫັນ                   |
|                                                            | ווווואסלפע                                                                           |                         | แบบทดสอบ เบ                 |                                    |
| เลือก                                                      | ta                                                                                   | แก้ไข                   | ชนิด                        | สถานะ                              |
|                                                            | ไม่มีแบบทอสอบ                                                                        |                         |                             |                                    |
|                                                            |                                                                                      |                         |                             |                                    |
|                                                            |                                                                                      |                         |                             |                                    |
|                                                            |                                                                                      |                         |                             |                                    |
| กลับไป ลบ                                                  |                                                                                      |                         |                             |                                    |
|                                                            | เลอกแบบทดสอบและคลกบุ่ม >เพม                                                          |                         |                             |                                    |
|                                                            | Ч                                                                                    |                         |                             |                                    |
|                                                            |                                                                                      |                         |                             |                                    |
|                                                            |                                                                                      |                         |                             |                                    |

บริหารจัดการรายวิชา Edugether เลือกภาษา ไทย ระบบบริหารจัดการรายวิชา 1. ตั้งชื่อชุดข้อสอบ ออกจากระบบ 🔒 ชื่อสมาชิก : 41970508 กลับไป บันทึก แบบทดสอบ หัวข้อ (อังกฤษ) : ข้อสอบ หัวข้อ (ไทย) : ข้อสอบ ศาอธบาย (องกฤษ) คำอธิบาย (ไทย) : ......

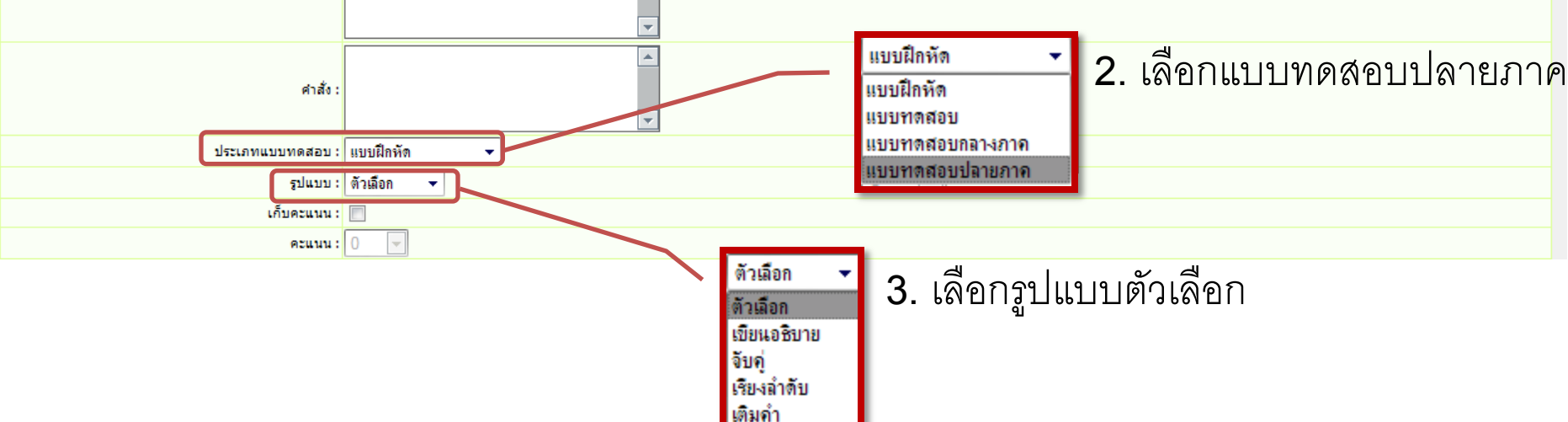

## วิธีสร้างข้อสอบแบบที่ 1

ผสม

| -ducetbeč                                    | บริหารจัดการรายวิชา                                                                     |                     |
|----------------------------------------------|-----------------------------------------------------------------------------------------|---------------------|
| Loogeniei                                    |                                                                                         | เลือกภาษา ไทย       |
|                                              |                                                                                         |                     |
| ระบบบริหารจัดการราย<br>ชื่อสมาชิก : 41970508 | เวิชา                                                                                   | ออกจากระบบ 🔒        |
| ทดสอบ สร้างข้อสอบออเ                         | ไลน์                                                                                    |                     |
| 🧾 โครงสร้างรายวิชา + 🔖                       | จักการบทเรียน + 🤬 ระบบโต้ตอบในห้อง + 📴 เกณฑ์การประเมินผล + 唱 ดวบคุมห้องเรียน + 💽 แสดงผล |                     |
| <u>จัดสอบเทียบโอน / พดสอบ สร้างข้อ</u>       | <u>สอบออนไลน์ (Z_COM01) / ข้อสอบ</u>                                                    |                     |
| คลับไป เพิ่ม                                 | au                                                                                      |                     |
|                                              | 📝 แก้ไขคุณสมบัติ 🛛 🔚 แสดงรายงาน 📑 แสดงสถิติ                                             |                     |
| เลือก ลำดับ เรียง                            | ศำถาม                                                                                   | ระดับแบบทดสอบ แก้ไข |
| 🗖 เลือกทั้งหมด                               |                                                                                         |                     |
| คลับใป เพิ่ม                                 | <u>ал</u>                                                                               |                     |
|                                              |                                                                                         |                     |
|                                              | คลิกปุ่บ > เพิ่บ ( เพื่อสร้างข้อสอบข้อที่ 1 )                                           |                     |
|                                              |                                                                                         |                     |
|                                              |                                                                                         |                     |

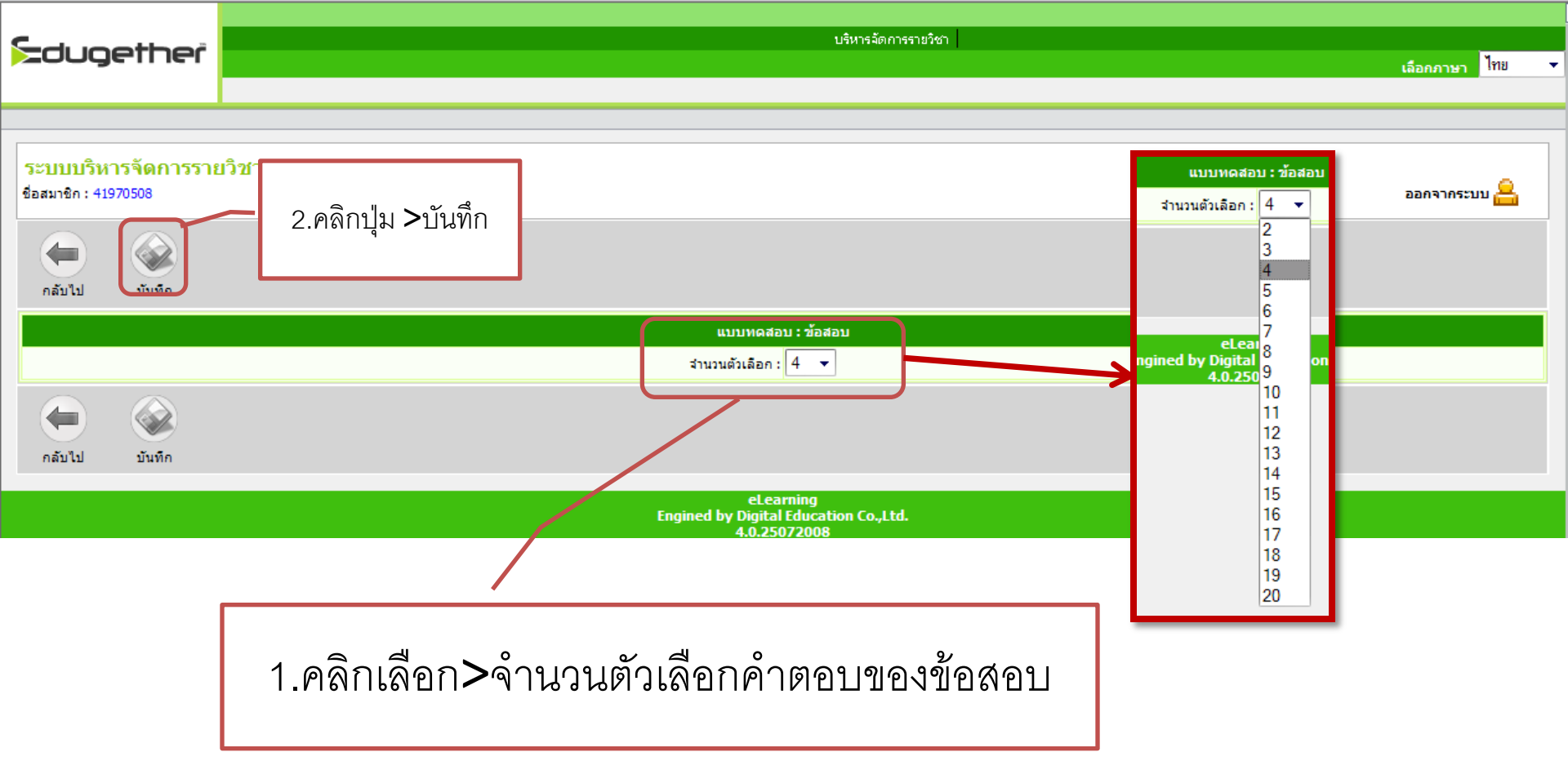

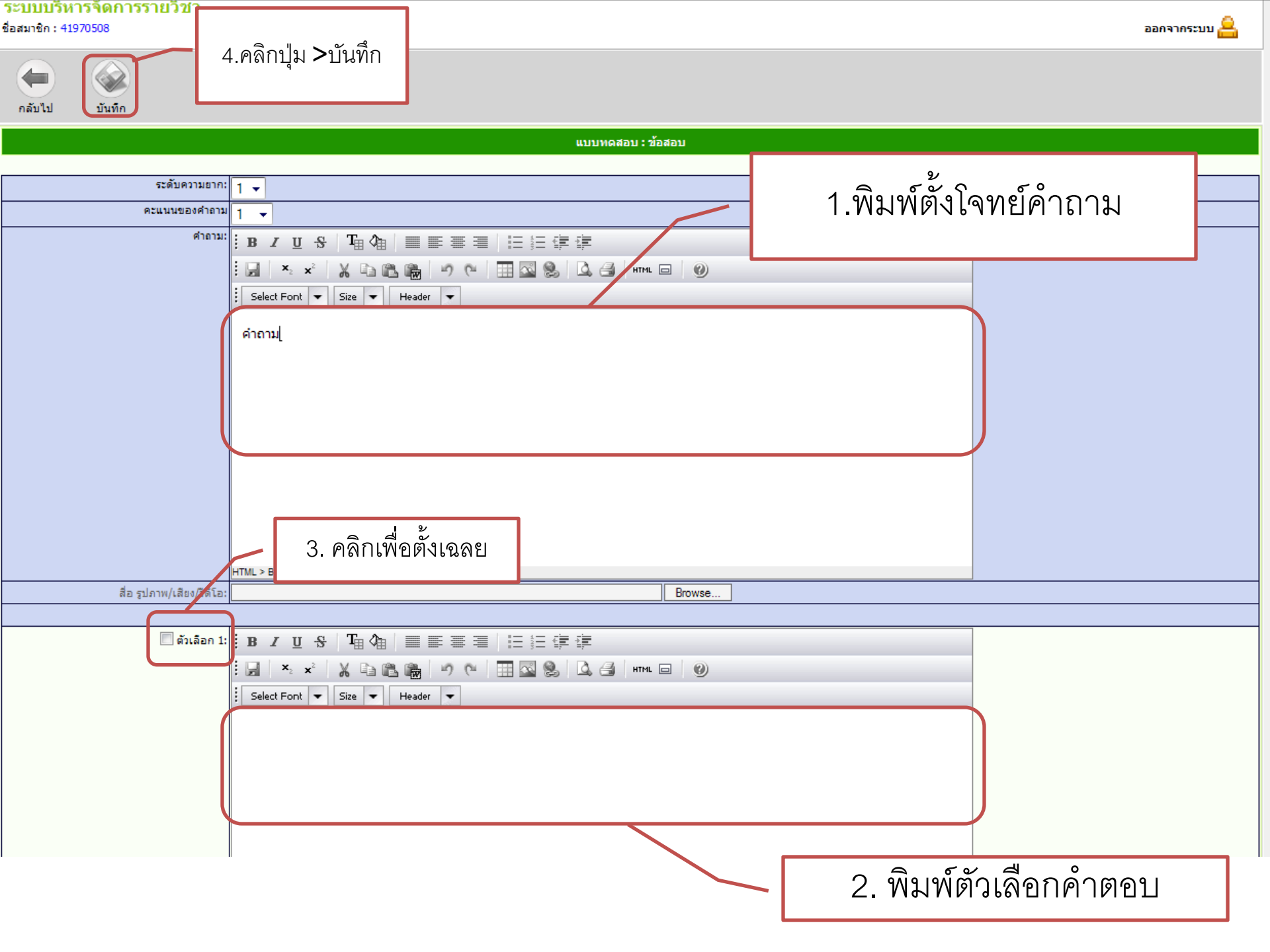

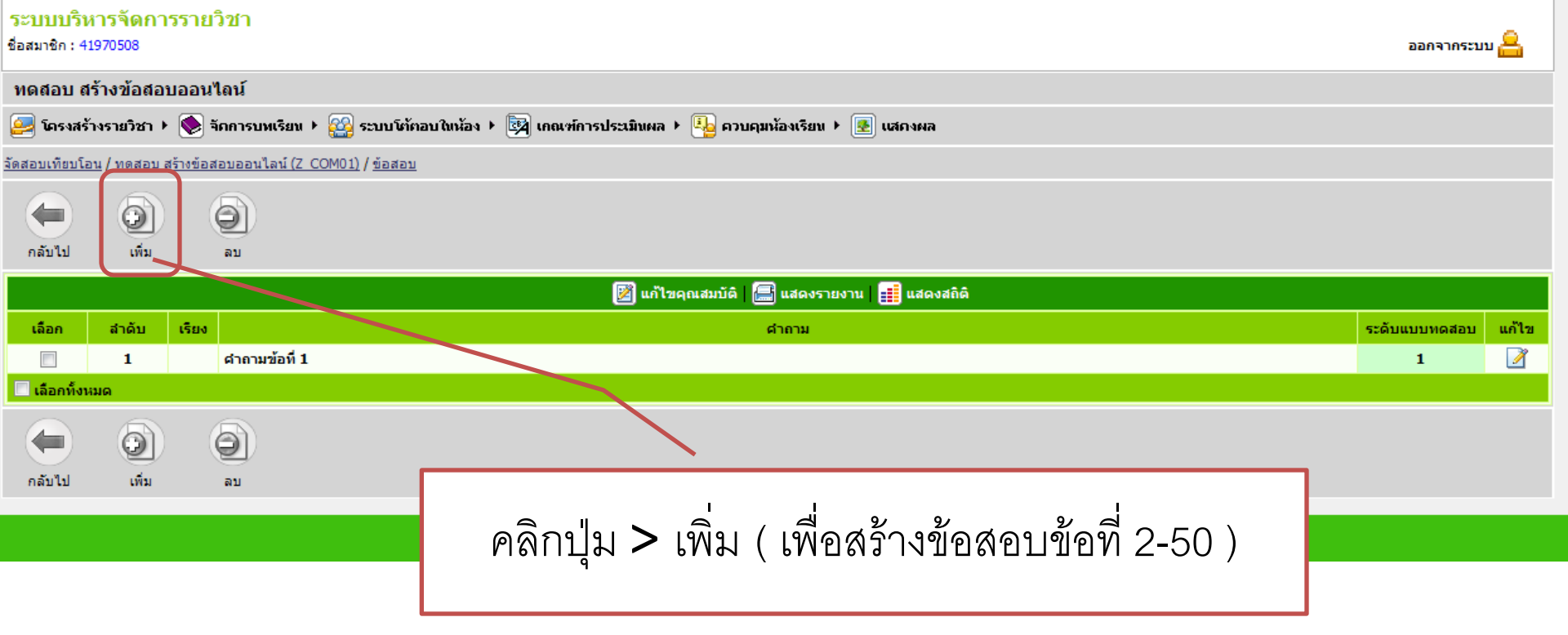

| ระบบบริห<br>ชื่อสมาชิก : 43 | <del>าารจัดกา</del><br>1970508 | รรายวิชา         |                                                                               | ออกจากระบ     | лл <mark>8</mark> |
|-----------------------------|--------------------------------|------------------|-------------------------------------------------------------------------------|---------------|-------------------|
| ทดสอบ ส                     | ร้างข้อสอง                     | บออนไลน์         |                                                                               |               |                   |
| 🪑 โกรงสร้                   | างรายวิชา ⊁                    | 🔖 📚 จักการบหเจ   | ่ยน ▶ 🤮 ระบบโต้ตอบใหห้อง ▶ 🔯 เกณฑ์การประเมินผล ▶ 🦺 ควบคุมห้องเรียน 🕨 💽 แสดงผล |               |                   |
| จัดสอบเทียบโอ               | <u>บน / ทดสอบ ส</u>            | สร้างข้อสอบออนไล | <u>ม์ (Z COM01) / ข้อสอบ</u>                                                  |               |                   |
|                             | 6                              | 6                |                                                                               |               |                   |
| กลับไป                      | เพิ่ม                          | ลบ               |                                                                               |               |                   |
|                             |                                |                  | 📝 แก้ไขคุญสมบัติ 🔚 แสดงรายงาน 📑 แสดงสถิติ                                     |               |                   |
| เลือก                       | สำดับ                          | เรียง            | ศำคาม                                                                         | ระดับแบบทดสอบ | แก้ไข             |
|                             | 1                              | ดำถามข้อ         | าที่ 1                                                                        | 1             | Ž                 |
| 🔲 เลือกทั้งห                | เมด                            |                  |                                                                               |               |                   |
|                             | 0                              | 0                |                                                                               |               |                   |
| กลับไป                      | เพิ่ม                          | ลบ               |                                                                               |               |                   |
|                             |                                |                  | eLearning<br>Engined by Digital Education Co.,Ltd.<br>4.0.25072008            |               |                   |

คลิกปุ่ม > เพื่อแสดงผลการทำงาน

สารบัญ 🔓

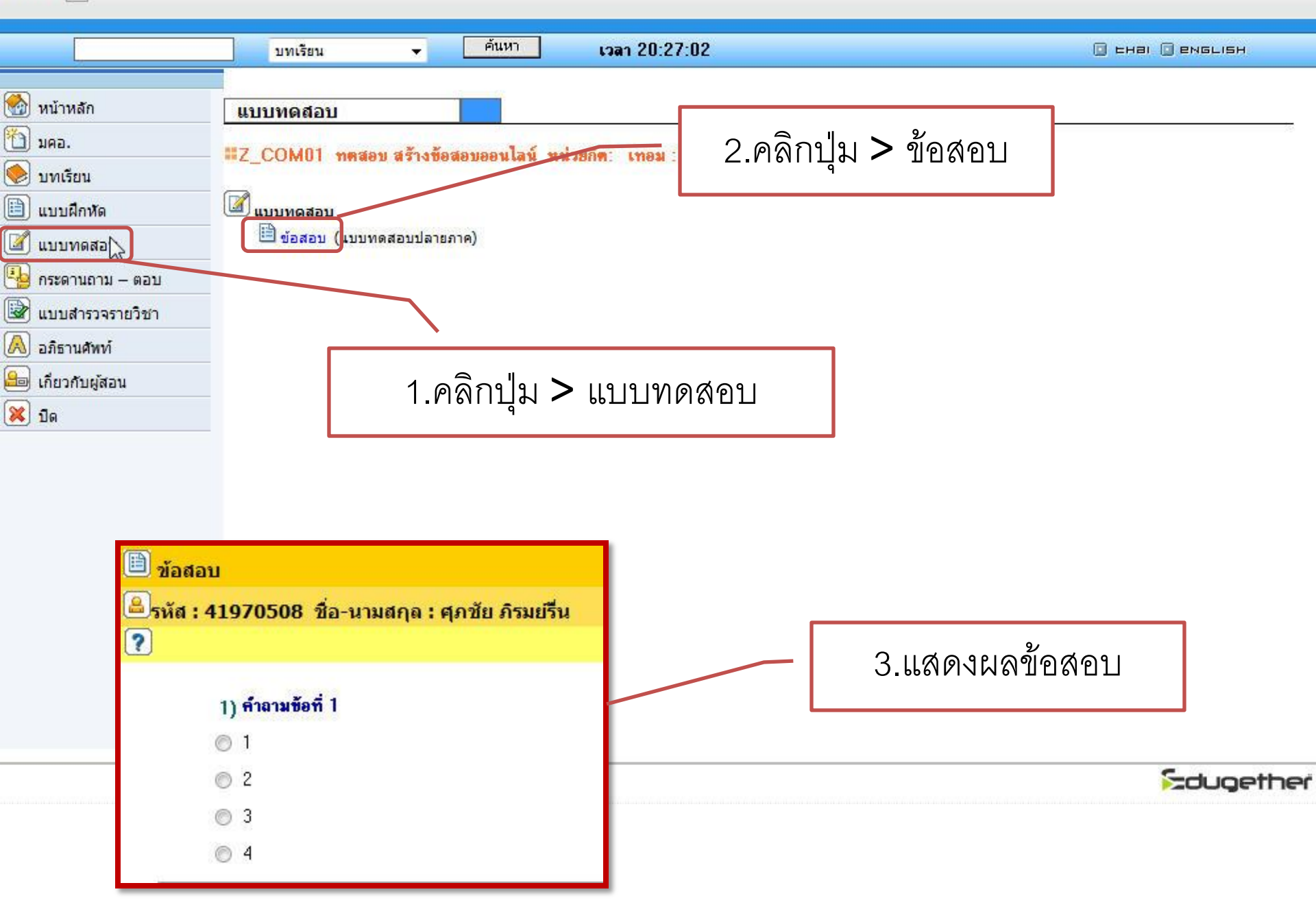

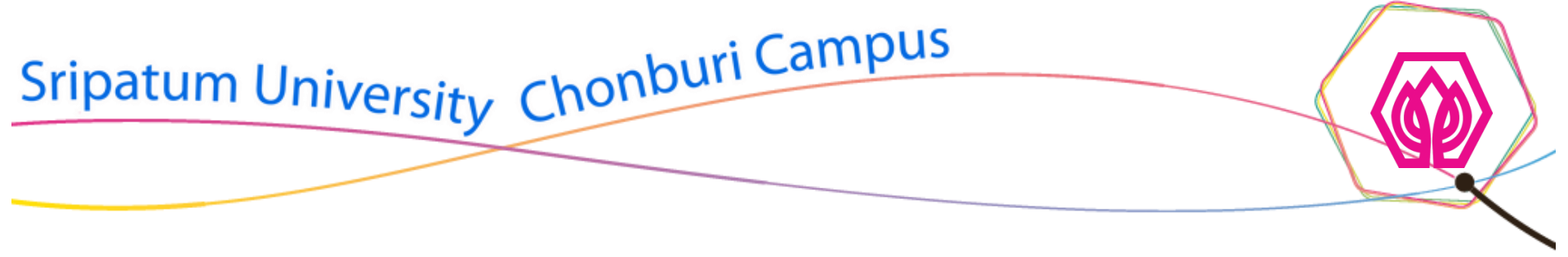

วิธีที่ 2

# จัดการข้อสอบในโปรแกรม Microsoft Office Excel เสร็จแล้วจึงและนำเข้าระบบ SPUC-LTAS (สร้างครั้งละ50ข้อ)

### <u>ตัวอย่างข้อสอบ</u>

### ระบบ e-Student สามารถช่วยให้เราตรวจสอบอะไรได้บ้าง

- ดารางเรียน
- ปฏิทินการศึกษา
- รายวิชาที่ลงทะเบียนเรียน
- o ถูกทุกข้อ

จากคำถามนำมาใส่ค่าตัวแปร ดังนี้

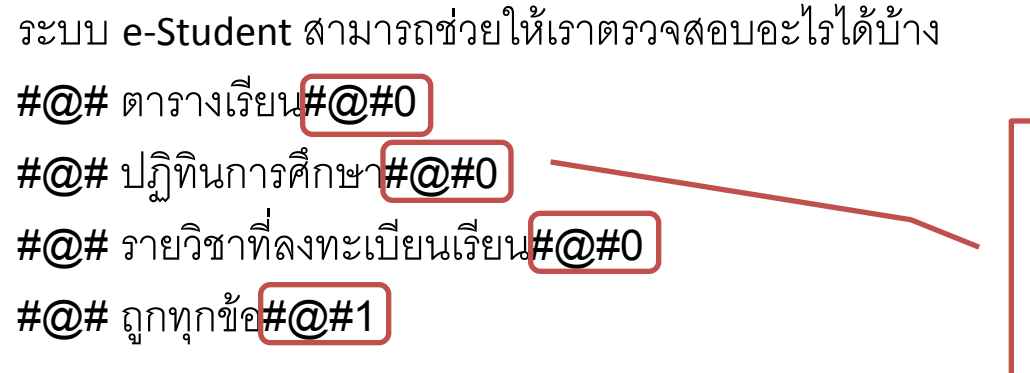

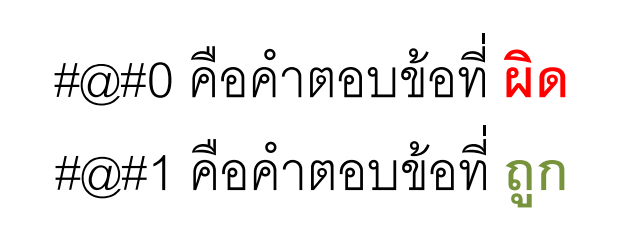

ระบบ e-Student สามารถช่วยให้เราตรวจสอบอะไรได้บ้าง #@# ตารางเรียน#@#0 #@# ปฏิทินการศึกษา#@#0 #@# รายวิชาที่ลงทะเบียนเรียน#@#0 #@# ถูกทุกข้อ#@#1

จากข้อมูลด้านบนนำไปพิมพ์ในโปรแกรม Microsoft Office Excel ( จัดเรียงข้อมูลทั้งหมดให้อยู่ในบรรทัดเดียวกันทั้งหมด )

| 🗶   🛃 🧐 🕶 (🖻 🗉   🛫                  |                                |                             | 6                        | x - Microsoft Excel |                            |                                                             |              |          |  |  |
|-------------------------------------|--------------------------------|-----------------------------|--------------------------|---------------------|----------------------------|-------------------------------------------------------------|--------------|----------|--|--|
| File Home Ir                        | isert Page Layout Fo           | rmulas Data Reviev          | v View Developer         | Add-Ins Acrob       | at                         |                                                             |              |          |  |  |
| Cut                                 | Calibri • 11                   | · A A = = =                 | ≫r∗ 📑 Wrap Text          | General             | Ŧ                          |                                                             | -            | Σ        |  |  |
| Paste V Format Painte               | r <b>B</b> <i>I</i> <u>U</u> ▼ | <u>≫</u> • <u>A</u> • ≣ ≡ ≡ | 🚛 🛊 📠 Merge & Cent       | er 🕶 🦉 🛛 %          | 00. 0. <b>∻</b><br>00. ♦0. | Conditional Format Cell<br>Formatting * as Table * Styles * | Insert Delet | e Format |  |  |
| Clipboard                           | Font                           | Fai                         | Alignment                | 🕞 Numbe             | r Gi                       | Styles                                                      | Cell         | 5        |  |  |
| R1                                  | ▼ (= f <sub>x</sub>            |                             |                          |                     |                            |                                                             |              |          |  |  |
|                                     |                                |                             | А                        |                     |                            |                                                             |              | В        |  |  |
| <mark>1</mark> ระบบ e-Student ส     | ามารถช่วยให้เราตรวจสอบ         | Jอะไรได้บ้าง#@# ตารางเรื    | ร์ยน#@#0 #@# ปฏิทินการศ์ | ึกษา#@#0#@#รา       | ยวิชาที่ลง                 | ทะเบียนเรียน#@#0#@# ถูกทุเ                                  | กข้อ#@#1     |          |  |  |
| 2                                   |                                |                             |                          |                     |                            |                                                             |              |          |  |  |
| 3                                   |                                |                             |                          |                     |                            |                                                             |              |          |  |  |
| 4                                   |                                |                             |                          |                     |                            |                                                             |              |          |  |  |
| 5                                   |                                |                             |                          |                     |                            |                                                             |              |          |  |  |
|                                     |                                |                             |                          |                     |                            | ,                                                           |              |          |  |  |
| พิมพ์คำถามแถวละ 1 ข้อ จากแถวที่1-50 |                                |                             |                          |                     |                            |                                                             |              |          |  |  |

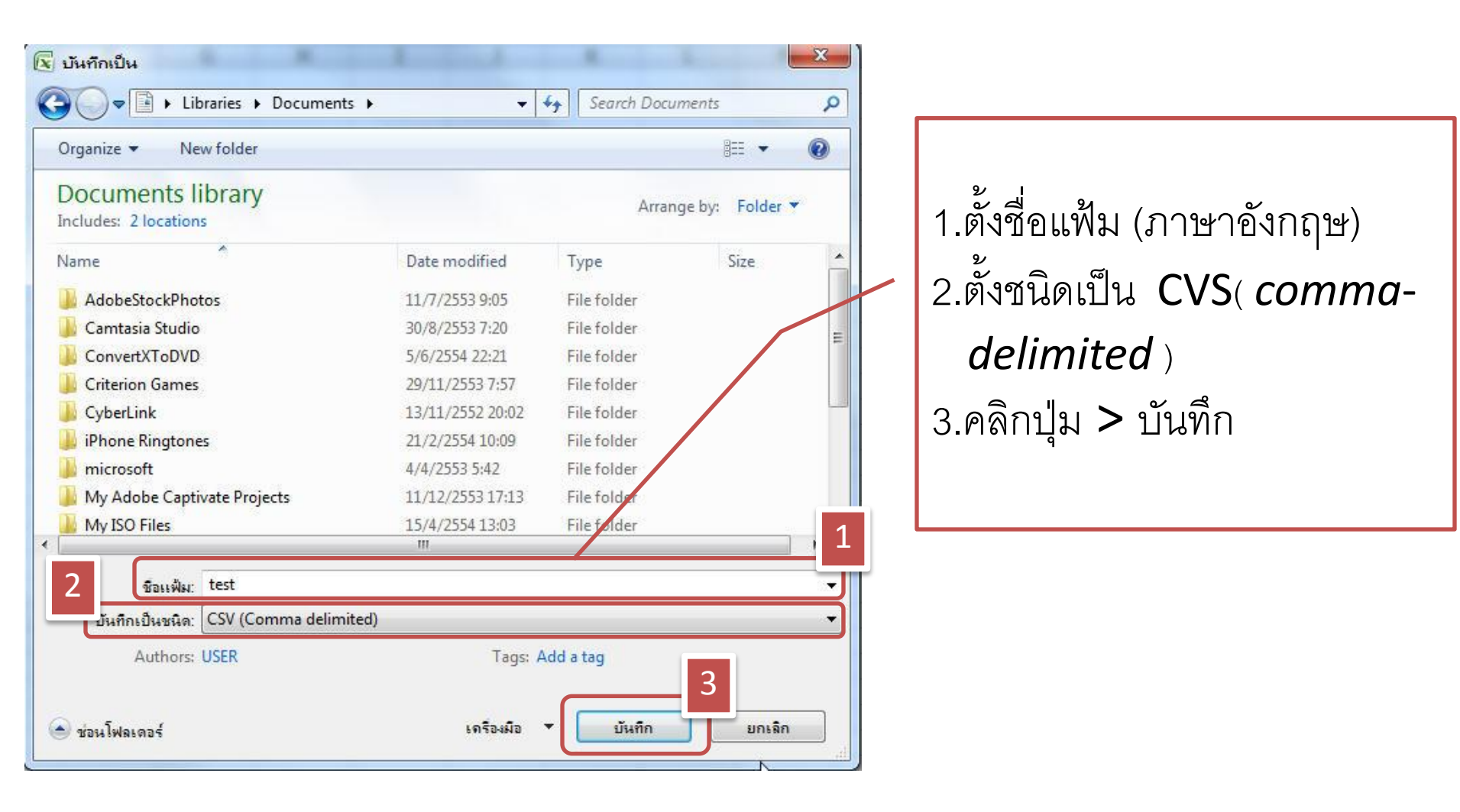

คลิกโหลดไฟล์ตัวอย่าง Microsoft Office Excel

http://spuccourseware.east.spu.ac.th/spucltas/ex.zip

Liskrisäomssiniter เลือกภาษา ไทย

### ระบบบริหารจัดการรายวิชา

ชื่อสมาชิก : 41970508

|              | 1970300       |     |                                              |  |                                                                                                    |            |         |             |                   |                  |            |                  |       |
|--------------|---------------|-----|----------------------------------------------|--|----------------------------------------------------------------------------------------------------|------------|---------|-------------|-------------------|------------------|------------|------------------|-------|
| เลือก        | ชื่อรหัสวิชา  |     | ชื่อวิชา (ไทย)                               |  | อาจารย์                                                                                                    | สถานะ      | ชนิด    | วันที่สร้าง | วันที่แก้ไขล่าสุด | นำรายวิชา<br>ออก | รายละเอียด | บันทึกการ<br>สอน | แก้ไข |
| -            | BCS115_1_2554 | การ | การประยุกต์ใช้คอมพิวเตอร์และวิทยาการสารสนเทศ |  | อดิศักดิ์ ภิญญาคง<br>นรินทร์ พนาวาส<br>ปฐม ฟุ่มพวง<br>สมพร แก้วสงค์<br>สุพพัต เทียมเมธิ<br>สราวุธ เวชสุขสวัสดิ์<br>ศุภชัย ภิรมย์ริน<br>ศรทัศน์ อินทรบุตร | ตอนนี้แสดง | subject | 2011-05-31  | 2011-07-20        |                  |            | Ē                | Ž     |
| -            | Z_COM01       |     | <u>ทดสอบ สร้างข้อสอบออนไลน์</u>              |  | ศุภชัย ภิรมย์รื่น                                                                                                    | ตอนนี้แสดง | subject | 2011-07-19  | 2011-07-19        |                  |            |                  | Ž     |
| 🗐 เลือกทั้งา | ило           | C   |                                              |  |                                                                                                    |            |         |             |                   |                  |            |                  |       |
|              |               |     |                                              |  | หน้า : [ <b>1</b> ]                                                                                                    |            |         |             |                   |                  |            |                  |       |

eLearning Engined by Digital Education Co.,Ltd. 4.0.25072008

คลิกเลือกรายวิชาเพื่อสร้างชุดข้อสอบ

÷

22022055111

| Edugether                                                                                                    |                                                               |                                                       | บริหารจัดการราชวิชา |       |                     | เลือกภาษา  | ไทย →      |  |
|----------------------------------------------------------------------------------------------------|---------------------------------------------------------------|-------------------------------------------------------|---------------------|-------|---------------------|------------|------------|--|
| ระบบบริหารจัดการราย                                                                                                    | ปริชา                                                         |                                                       |                     |       |                     |            |            |  |
| ชื่อสมาชิก : 41970508<br>ทดสอบ สร้างข้อสอบออน                                                                                                    | มไลน์                                                         |                                                       |                     |       |                     | ออกจากระบบ | - <u>8</u> |  |
| <ul> <li>โครงสร้างรายวิชา</li> <li>รัดสอบเทียบโอบ / พอสอบ สร้างข้อ</li> <li>รัดสอบเป็ยโอบ / พอสอบ สร้างข้อ</li> <li>กลับไป</li> <li>เพิ่มบทเรียน ล</li> </ul> | จัดการบหเรียน ▶ 🤮 ระบบใ<br>สอบออนไลน์ (Z COM01)<br>อีบบทเรียน | ต้ทอบในน้อง ⊁ 📴 เกณฑ์การประเมินผล ⊁ 🦺 ควบคุมน้องเรียน | • 🛃 แส่กงผล         |       |                     |            |            |  |
| เลือก ข้อสอบ                                                                                                    | <u>1 ชุดที่1</u>                                              | บทเรียน                                               |                     | เรียง | สถานะ<br>ตอนนี้แสดง | แก้ไข<br>  |            |  |
| เลือกทิ่งหมด<br>(ลือกทิ่งหมด<br>(มียน ล                                                                                                    | (2)<br>มมมทเรียน                                              |                                                       |                     |       |                     |            |            |  |
|                                                                                                    | คลิกปุ่ม > เพิ่มบทเรียน ( เพื่อสร้างข้อสอบครั้งละ50ข้อ )      |                                                       |                     |       |                     |            |            |  |

| ระบบบริหารจัดการรายวิชา<br>ชื่อสมาชิก : admina                |                                  |                                | ออกจากระบบ 🔒 |
|---------------------------------------------------------------|----------------------------------|--------------------------------|--------------|
| ทดสอบ สร้างข้อสอบออนไลน์                                      |                                  |                                |              |
| 🚑 โครงสร้างรายวิชา 🔸 🂽 จัดการบทเรียน 🔸 🥁 ระบบโต้ตอบใหน้อง 🔸 🏾 | 📴 เคณฑ์การประเมินผล + 🖳 ควบคุมน้ | องเรียน 🕨 💽 แสถงผล             |              |
| ลัดสอบเทียบโอน / ทดสอบ สร้างข้อสอบออนไลน์ (Z_COM01)           |                                  |                                |              |
| กลับไป บันทึกบทเรียน                                          |                                  |                                |              |
|                                                               |                                  |                                |              |
| บทเรียน (อังกฤษ) : สร้างข้อสอบ                                |                                  |                                |              |
| บทเรียน (ไทย) : สร้างข้อสอบ                                   |                                  |                                |              |
| ชื่อบทเรียน (อังกฤษ) : ครั้งละ50ข้อ                           |                                  |                                |              |
| ชื่อบทเรียน (ไทย) : ครั้งละ50ข้อ                              |                                  |                                |              |
| กลับไป บันทึกบทเรียน                                          |                                  |                                |              |
|                                                               | Engined by Digital<br>4.0.250    | Education Co.,Ltd.<br>7/2008   |              |
|                                                               |                                  | ตั้งชื่อหัวข้อและชื่อชุดข้อสอบ |              |

### ระบบบริหารจัดการรายวิชา

#### ชื่อสมาชิก:admina

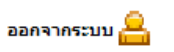

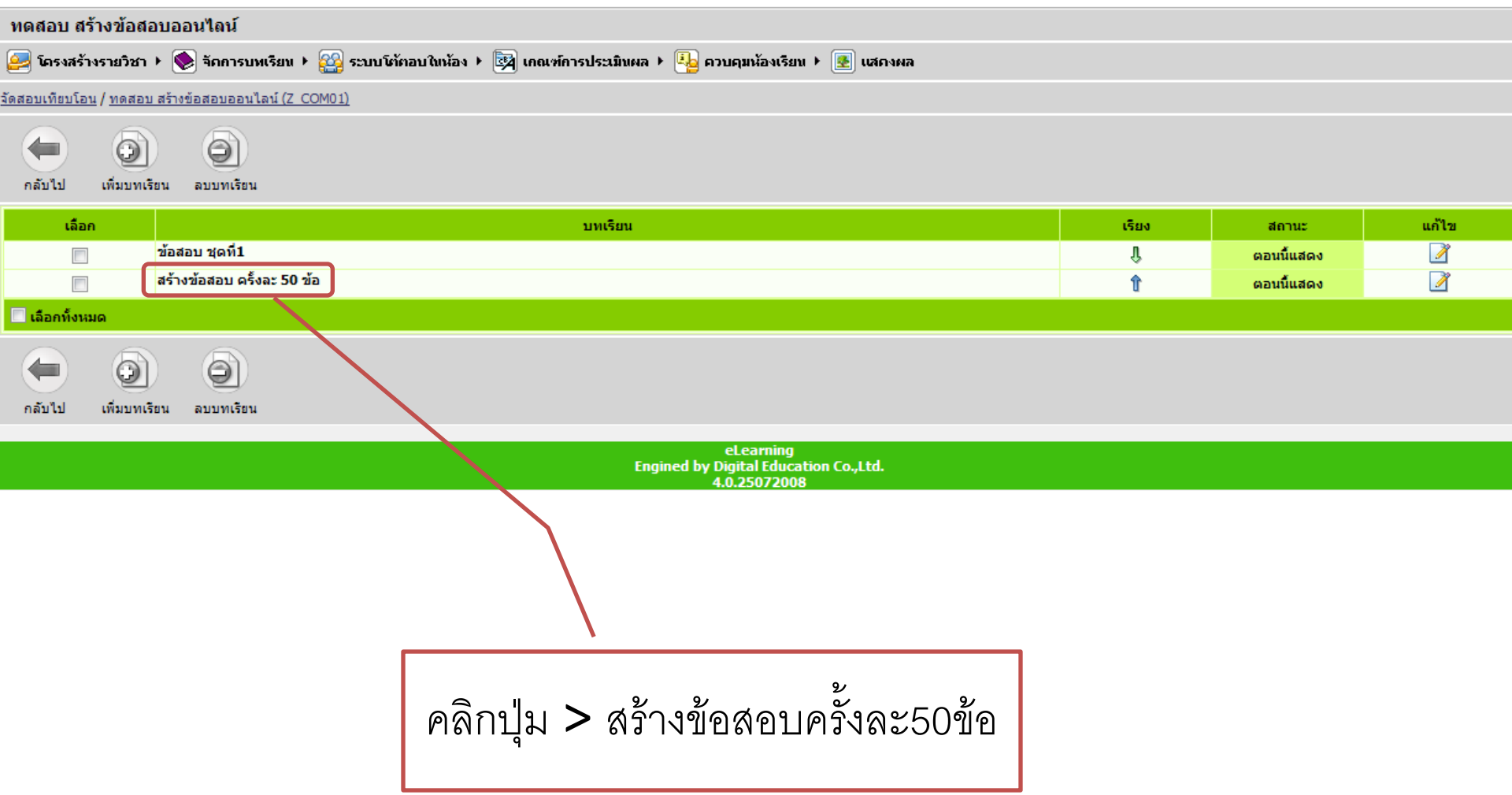

| <mark>ระบบบริหารจัดการรายวิ</mark><br>ข้อสมาชิก : 41970508 | ้าชา                                                                                 |                         |                             | ออกจากระบบ 🔒                       |
|------------------------------------------------------------|--------------------------------------------------------------------------------------|-------------------------|-----------------------------|------------------------------------|
| ทดสอบ สร้างข้อสอบออนไ                                      | ดน์                                                                                  |                         |                             |                                    |
| 🚑 โครงสร้างรายวิชา + 鮗 จัด                                 | กการบทเรียน 🕨 鑃 ระบบโท้ตอบใหห้อง 🕨 🔯 เกณฑ์การประมันผล 🕨 💁 ควบคุมห้องเรียน 🕨 📧 แสกงผล |                         |                             |                                    |
| <u>จัดสอบเทียบโอน / ทดสอบ สร้างข้อสอ</u>                   | อบออนไลน์ ( <u>Z_COM01) / ข้อสอบ</u>                                                 |                         |                             |                                    |
| 6                                                          |                                                                                      |                         |                             |                                    |
| กลับไป ลบ                                                  |                                                                                      |                         |                             |                                    |
|                                                            |                                                                                      |                         | เนื้อหาหล่                  | <sub>ลัก</sub> เนื้อหาหลัก ▾ เพิ่ม |
|                                                            | เนื้อหาหลัก                                                                          |                         |                             |                                    |
| เลือก                                                      | ชื่อ                                                                                 | แก้ไข                   | ชนิด                        | ขนาด                               |
|                                                            | ไม่มีเนื้อหาหลัก                                                                     |                         |                             |                                    |
|                                                            |                                                                                      |                         |                             |                                    |
|                                                            |                                                                                      |                         | สื่อเสริม เอกสาช            | ิ + เพิ่ม                          |
|                                                            | สื่อเสริม                                                                            |                         |                             |                                    |
| เลือก                                                      | นื่อ                                                                                 | แก้ไข                   | ชนิด                        | ขนาด                               |
|                                                            | ไม่มีสื่อเสริม                                                                       |                         |                             |                                    |
|                                                            |                                                                                      |                         |                             |                                    |
|                                                            |                                                                                      | ชุดการเรียนมาตรฐาน (สื่ | อเสริม)   ชุดการเรียนมาตรรุ | ฐาน SCORM 👻 [เพิ่ม                 |
|                                                            | Scorm                                                                                |                         |                             |                                    |
| เลอก                                                       | 100                                                                                  | แก้ไข                   | ชนด                         | นาออก SCORM                        |
|                                                            | 1111 SCORM                                                                           |                         |                             |                                    |
|                                                            |                                                                                      |                         |                             | ພາກອອງລາມ 🚽 ເຫັນ                   |
|                                                            | ווווואסלפע                                                                           |                         | แบบทดสอบ เบ                 |                                    |
| เลือก                                                      | ta                                                                                   | แก้ไข                   | ชนิด                        | สถานะ                              |
|                                                            | ไม่มีแบบทอสอบ                                                                        |                         |                             |                                    |
|                                                            |                                                                                      |                         |                             |                                    |
|                                                            |                                                                                      |                         |                             |                                    |
|                                                            |                                                                                      |                         |                             |                                    |
| กลับไป ลบ                                                  |                                                                                      |                         |                             |                                    |
|                                                            | เลอกแบบทดสอบและคลกบุ่ม >เพม                                                          |                         |                             |                                    |
|                                                            | Ч                                                                                    |                         |                             |                                    |
|                                                            |                                                                                      |                         |                             |                                    |
|                                                            |                                                                                      |                         |                             |                                    |

Edugether

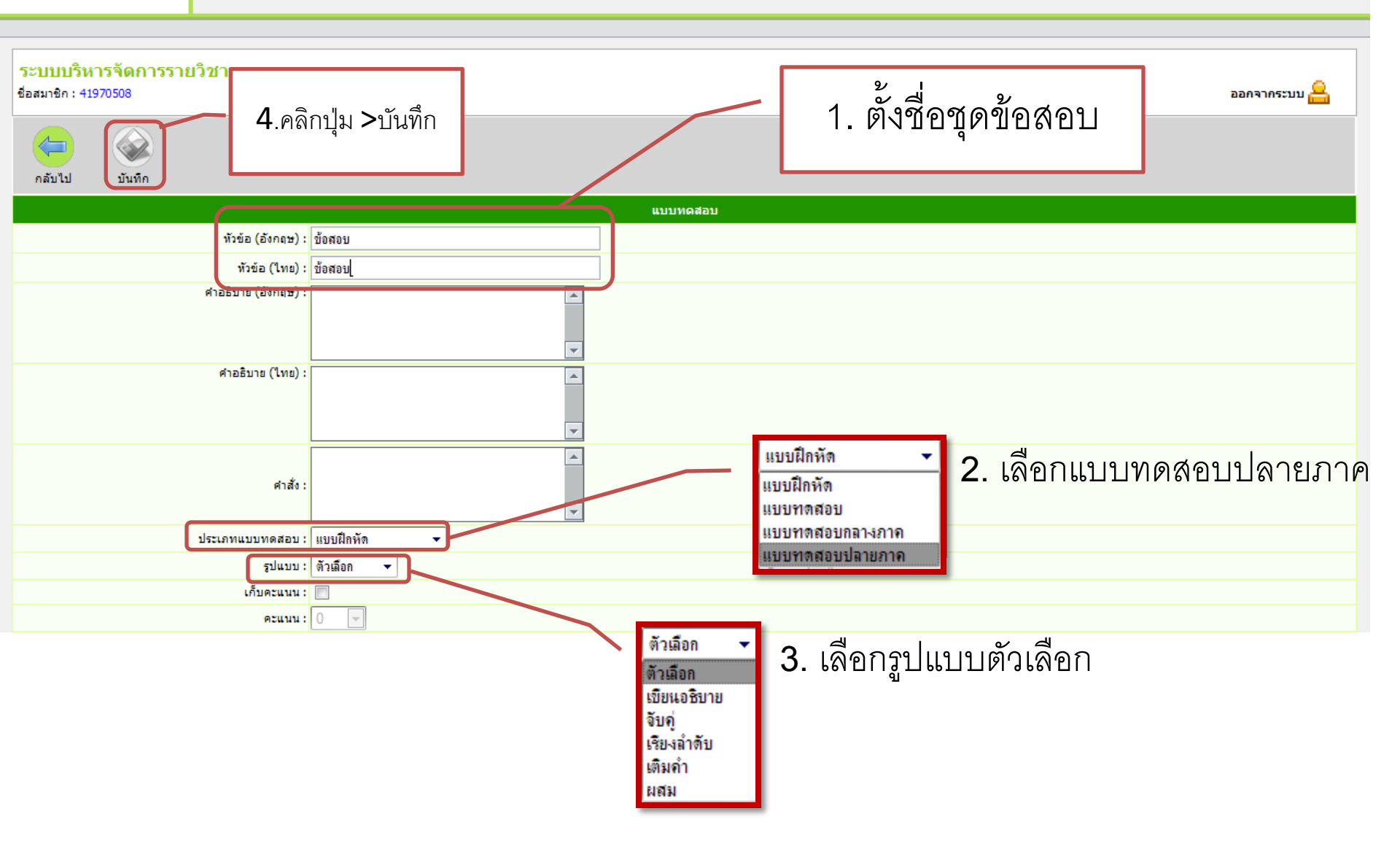

|                                     | แบบทดสอบ                                   |
|-------------------------------------|--------------------------------------------|
| หัวข้อ (อังกฤษ) :                   | ข้อสอบ50ข้อ                                |
| ทัวข้อ (ไทย) :                      | ข้อสอบ50ข้อ                                |
| ศาอธิบาย (อังกฤษ) :                 |                                            |
| คำอธิบาย (ไทย) :                    |                                            |
| ศาสัง :                             |                                            |
| ประเภทแบบทดสอบ :                    | แบบทาดสอบปลายภาค 👻                         |
| รูปแบบ :                            | ตัวเลือก 👻                                 |
| เก็บคะแนน :                         |                                            |
| คะแนน :                             |                                            |
| จำนวนครั้งที่ให้ทำแบบทดสอบ :        | ไม่จำกัด 🔽                                 |
| ดูเฉลย :                            |                                            |
| จำกัดเวลา :                         |                                            |
| เวลา:                               |                                            |
| การนดเวลา :<br>ถ้าหมดเวลาเริ่มต้ม : |                                            |
| การแต่เวลาสั้นสุด :                 |                                            |
| สถานะ :                             | คลิกปม > Browse ( เพื่อน้ำข้อสอบเข้าระบบ ) |
| สุ่มโจทย์ :                         |                                            |
| สุ่มตัวเลือก :                      | และกดปุ่มบันทิก                            |
| เลือกข้อสอบ :                       | 9 ทั้งหมด ▼2 ทั้ง                          |
| สุ่มจากกุสุม :                      |                                            |
| สำนวนกลุ่ม :                        |                                            |
| เพิ่มไฟล์ข้อสอบ :                   | Browse                                     |
|                                     |                                            |

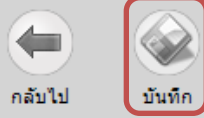

| ระบบบริห<br>ช่อสมาชิก : adı | มบบริหารจัดการรายวิชา<br>มาชิก : admina                                                                        |          |                                                   |                                           |               |       |  |  |  |  |  |  |
|-----------------------------|----------------------------------------------------------------------------------------------------|----------|---------------------------------------------------|-------------------------------------------|---------------|-------|--|--|--|--|--|--|
| ทดสอบ สร่                   | เดสอบ สร้างข้อสอบออนไลน์                                                                                       |          |                                                   |                                           |               |       |  |  |  |  |  |  |
| 🧾 โครงสร้า                  | 📕 โดรงสร้างรายวิชา 🕨 🍥 จัดการบทเรียน 🔸 🎇 ระบบโต้ตอบในห้อง 🕨 📴 เกณฑ์การประเมินผล 🔸 🦺 ควบคุมห้องเรียน 🔸 🂽 แสกงผล |          |                                                   |                                           |               |       |  |  |  |  |  |  |
| <u>ัดสอบเทียบโอ</u> า       | <u>สอบเทียบโอน / ทดสอบ สร้างข้อสอบออนไลน์ (Z_COM01) / สร้างข้อสอบ</u>                                          |          |                                                   |                                           |               |       |  |  |  |  |  |  |
|                             | <b>a</b>                                                                                                    | (        | <b>a</b>                                          |                                           |               |       |  |  |  |  |  |  |
|                             |                                                                                                    |          |                                                   |                                           |               |       |  |  |  |  |  |  |
| HND CD                      | กลบเบ เพม ลบ                                                                                                   |          |                                                   |                                           |               |       |  |  |  |  |  |  |
|                             |                                                                                                    |          |                                                   | 📴 แก้ไขคุณสมบัติ 🔚 แสดงรายงาน 🧱 แสดงสถิติ |               |       |  |  |  |  |  |  |
| เลือก                       | สำดับ                                                                                                    | เรียง    |                                                   | ด้าถาม                                    | ระดับแบบทดสอบ | แก้ไข |  |  |  |  |  |  |
|                             | 1                                                                                                    | Ŷ        | ระบบ e-Student สามารถช่วยให้เราตรวจสอบอะไรได้บ้าง |                                           | 1             | Z     |  |  |  |  |  |  |
|                             | 2                                                                                                    | 1 🕇      | ระบบ e-Student สามารถช่วยให้เราตรวจสอบอะไรได้บ้าง |                                           | 1             | Ž     |  |  |  |  |  |  |
|                             | 3                                                                                                    | <b>₿</b> | ระบบ e-Student สามารถช่วยให้เราตรวจสอบอะไรได้บ้าง |                                           | 1             | Ž     |  |  |  |  |  |  |
|                             | 4                                                                                                    | <b>β</b> | ระบบ e-Student สามารถช่วยให้เราตรวจสอบอะไรได้บ้าง |                                           | 1             | Ž     |  |  |  |  |  |  |
|                             | 5                                                                                                    | <b>١</b> | ระบบ e-Student สามารถช่วยให้เราตรวจสอบอะไรได้บ้าง |                                           | 1             | Ž     |  |  |  |  |  |  |
|                             | 6                                                                                                    | î        | ระบบ e-Student สามารถช่วยให้เราตรวจสอบอะไรได้บ้าง |                                           | 1             | Ž     |  |  |  |  |  |  |
| 📃 เลือกทั้งหม               | มด                                                                                                    |          |                                                   |                                           |               |       |  |  |  |  |  |  |
| กลับไป                      | ູ<br>ເທັ່ນ                                                                                                    | (        | Э                                                 |                                           |               |       |  |  |  |  |  |  |

eLearning

## ระบบจะสร้างข้อสอบโดยอัตโนมัติ